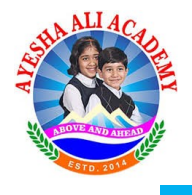

## Instruction for Students to Login to their Accounts

- 1. Requirements:
  - 1) Admission Number allotted by School after Enrollment (e.g. AAA19/GVII/XXXX).
  - 2) Password sent by respective HRT's.

Note: - New enrolled students for the current session **2020-21** don't have Admission numbers allotted yet. They can get their Admission numbers online on our Official Website by following these steps:-

- 1) Open one of the browser installed with your device (recommended Google Chrome)
- 2) Enter <u>https://aa.academy/getadm/getadm.php</u> in the address bar of browser.
- 3) Following page gets displayed in your browser window.

| ← → C 🗎 aa.academy/getadm/getadm.php                                                                                                    | 🖈 🗋 🕹 🖗                                                                                 |
|----------------------------------------------------------------------------------------------------|-----------------------------------------------------------------------------------------|
| Ayesha Ali Academy                                                                                                    |                                                                                         |
| Above and Ahead.         If any student is facing any kind of problem while getting admission number kindly Contact IT Automation Section AAA during Office hours! | Registered Student?   Enter your details to get admission number.   Image: Select Grade |

4) In this step you have to select your grade from the drop down list:

## **Registered Student?**

Enter your details to get admission number.

| Select Grade | ۲ |   |
|--------------|---|---|
| Select Grade |   | - |
| 8TH          |   |   |
| 7TH          |   |   |
| 6TH          |   | I |
| 5TH          |   | I |
| 4TH          |   | I |
| 3RD          |   | I |
| 2ND          |   | I |
| IST          |   | I |
| UKG          |   | ļ |
| LKG          |   |   |

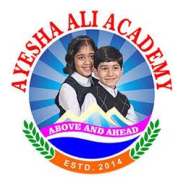

5) After grade is selected, in this step you have to select your Group assigned (e.g. Discoverers, Inventors, Explorers)

| 8TH                        | , |
|----------------------------|---|
| Select Group               |   |
| Select Group               |   |
| Discoverers                |   |
| Explorers                  |   |
| Date of Birth (dd-mm-yyyy) |   |

6) After Group is selected, In next step you have to search for your name in the drop down list and select your name.

|        | 8TH                      |     |
|--------|--------------------------|-----|
|        |                          |     |
|        | Discoverers              | ٣   |
|        |                          |     |
|        | Select Name              | •   |
|        | Select Name              | - Î |
|        | Aisha Bint Aijaz         |     |
|        | Asifa Javid              |     |
|        | Danish Showkat Koul      |     |
|        | lfra Ishaq               |     |
|        | Mabroor Ahmad Khan       |     |
|        | Mehnoor Showkat          |     |
|        | Raja Faizan Amin         |     |
| eserve | Sahil Sartaj Rone        |     |
|        | Sayed Haadiya Aijaz Noor |     |
|        | Sneha Singh              |     |
|        |                          | ×   |

7) After name is selected, you have to enter your **Date of Birth** as per the record submitted to school at the time of registration.

| 8TH                 | • |
|---------------------|---|
| Discoverers         | ٠ |
| Aisha Bint Aijaz    | Ŧ |
| 27-10-2008          |   |
| GET ADMISSION NUMBE | R |

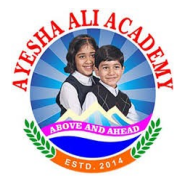

- After all the details have been provided in the controls given, you have to click on Get Admission Number button to get your admission number and same gets displayed on your screen.
- 9) Kindly note your admission number for future use.
- 10) If any student would face any kind of problem while getting admission number kindly Contact IT Automation Section AAA during Office hours!

| ← → C  ⓐ aa.academy/getadm/getadm.php                                                                                                    | x 🛔 🖇 :                                                                                                    |
|----------------------------------------------------------------------------------------------------|----------------------------------------------------------------------------------------------------|
| Ayesha Ali Academy                                                                                                    | •                                                                                                    |
| If any student is facing any kind of problem<br>while getting admission number kindly Contact<br>IT Automation Section AAA during Office hours! | Registered Student?         Enter your details to get admission number.         Your Admission number is         AAAag/GVII/         Please save your admission number for future use |

## 2. Steps to Login:

1) In the first step you have to login to Official Website of Academy using this link <u>www.aa.academy</u>

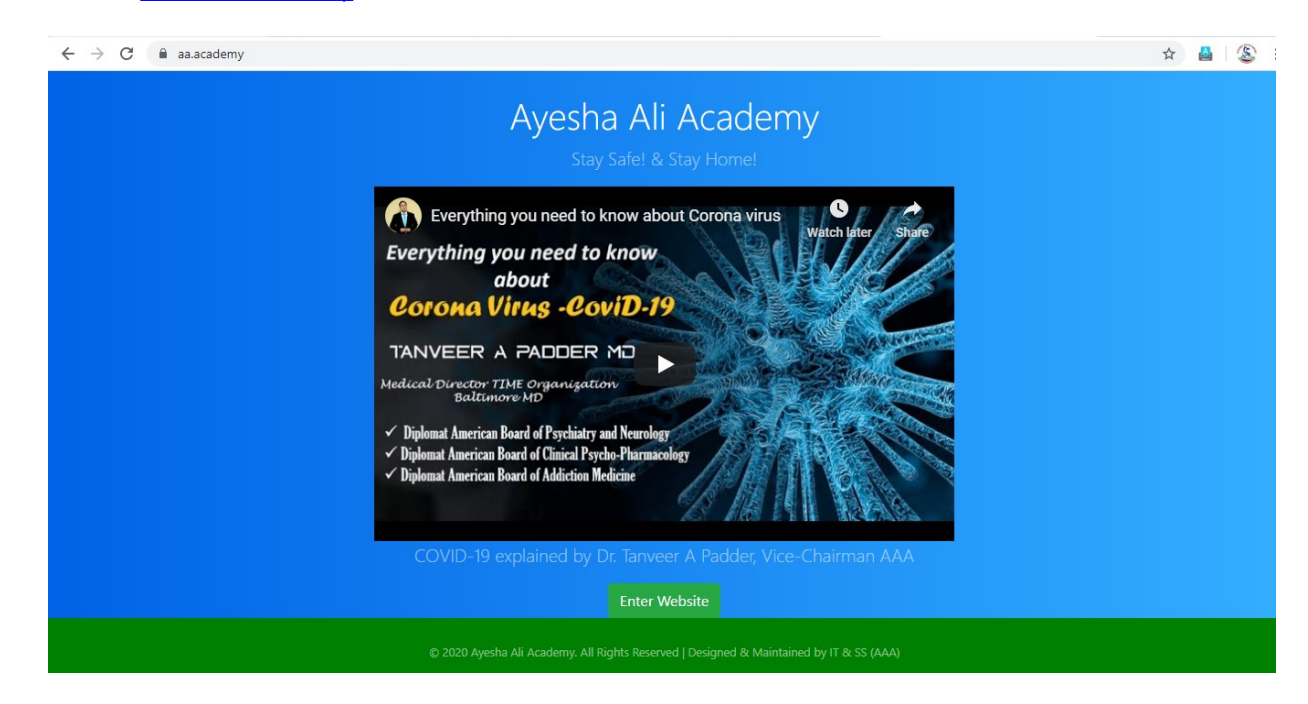

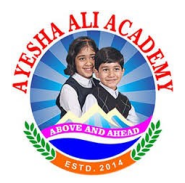

- 2) In this step you have to click on Enter Website button.
- 3) After that you have to click on Student Corner button in this step.

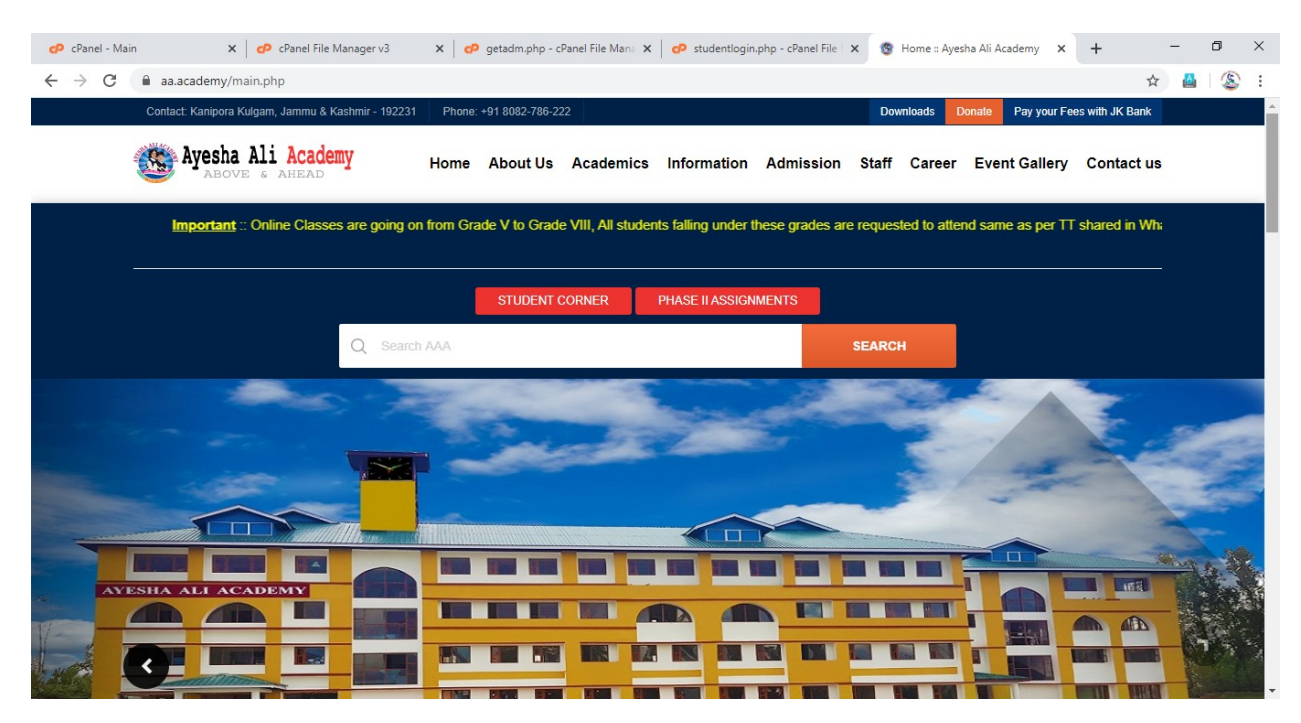

4) Student Login windows gets opened in which you have to enter your Admission number and Password to login (Students can login with their Admission number allotted and default password shared via concerned HRT's.)

| 🕫 cPanel - Main X 🛛 🕫 cPanel File Manager v3 X 🖉 getadm.php - cPanel File Man. 3                                                                           | x 🛛 🕫 studentlogin.php - cPanel File   X 🚱 Student Login x 🚽                                  | + - 0 ×  |
|----------------------------------------------------------------------------------------------------|-----------------------------------------------------------------------------------------------|----------|
| ← → C 🔒 aa.academy/getadm/studentlogin.php                                                                                                    |                                                                                               | 🖈 🚨  🕸 🗄 |
| 🏽 Ayesha Ali Academy                                                                                                    |                                                                                               | •        |
| Welcome to Student<br>Corner                                                                                                    | Newly joined Students can get their ×<br>Admission number using below link Having<br>Trouble! |          |
| Instructions for Students:<br>1. Students can login with their Admission number alloted and<br>default password shared via our School Portal SMS Services. | Student Login<br>Enter your details to login.                                                 |          |
| <ol><li>After successfull login, it is mandatory to change your<br/>password to maintain your privacy.</li></ol>                                           | ADMISSION NUMBER                                                                              |          |
| 2. You need to login again after you have changed your password.                                                                                           | Enter Your Admission Number  PASSWORD                                                         |          |
| <ol> <li>The dashboard is being provided to only registered active<br/>student/s to access their Profile, Assignments and Syllabus<br/>breakup.</li> </ol> | Enter Password                                                                                |          |
| <ol> <li>If any student faces any kind of problem/issue, please feel<br/>free to contact us at :<br/>aamir.khanday@aa.academy</li> </ol>                   | LOGIN<br>Having Trouble? <u>click here</u>                                                    |          |

- 5) You can read instructions as well to make your experience easy.
- 6) After Successful Login, it is mandatory to change your password to maintain your privacy.
- 7) The Password should be minimum 6 characters in size.

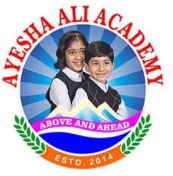

|                 |                                                    |                                                                            | r.          |   |      |     |     |
|-----------------|----------------------------------------------------|----------------------------------------------------------------------------|-------------|---|------|-----|-----|
| 🗭 cPanel - Main | × CPanel File Manager v3                           | X CP getadm.php - cPanel File Mana X CP studentlogin.php - cPanel File I X | 🕲 Dashboard | × | +    | - 6 | ×   |
| ← → C (         | aa.academy/changepwdatstart.php                    |                                                                            |             |   | on 🕁 |     | 🛞 : |
|                 | Contact: Kanipora Kulgam, Jammu & Kashmir - 192231 | Phone: +91 8082-786-222                                                    |             | f | G+ У |     |     |
| 4               | <b>Ayesha Ali Academy</b>                          |                                                                            |             |   |      |     |     |
|                 |                                                    | Change Password                                                            |             |   |      |     |     |
|                 |                                                    |                                                                            |             |   |      |     |     |
|                 |                                                    |                                                                            |             |   |      |     |     |
|                 | It is important to change your passwor             | d before going to your Dashboard for security reasons!                     |             |   |      |     |     |
|                 | New Password                                       |                                                                            |             |   |      |     |     |
|                 | Confirm Password                                   |                                                                            |             |   |      |     |     |
|                 | CHANGE                                             |                                                                            |             |   |      |     |     |
|                 | Once you have updated your passwor                 | d please CLICK HERE TO LOGIN                                               |             |   |      |     |     |
|                 |                                                    |                                                                            |             |   |      |     |     |
|                 |                                                    |                                                                            |             |   |      |     |     |
|                 |                                                    |                                                                            |             |   |      |     |     |
|                 |                                                    |                                                                            |             |   |      |     |     |

- 8) You need to click on CLICK HERE TO LOGIN button to Login again after you have successfully changed your password.
- 9) Now you have to enter your Admission Number and new Password to Login into your Dashboard/Account.

| C aa.academy/dashboard.php<br>Contact: Kanipora Kulgam, Jammu & Kashmi | - 192231 Phone: +91 8082-786-222                                                                                                    | ☆ 🕍<br>f G• ¥ |
|------------------------------------------------------------------------|----------------------------------------------------------------------------------------------------|---------------|
| Ayesha Ali Academy                                                     |                                                                                                    |               |
|                                                                        | My Dashboard Profile Assignments Syllabus Breakup Lo                                                                                    | ogout         |
|                                                                        | Latest News and Notifications                                                                                                    |               |
|                                                                        | 22<br>APRIL_2020<br>Onine Classes<br>Onine Classes started for Grade 6th & 7th<br>TT Shared in respective Whatsup groups<br>Academics/T |               |
| Aisha Bint Aijaz                                                       | 21<br>APRIL,2020<br>Phase 2 Assignments<br>Phase 2 Assignments are now available for<br>download                                        |               |
| Admission No :<br>AAA19/GVII/0643                                      | Examination Grade VIII Online Classes                                                                                                   |               |
| Change Password                                                        | 17<br>APRIL_2020 Online Classes are going on for Grade 8th                                                                              |               |

10) After successful login to your account you can access your profile, Gsuite Credentials, Time table, assignments, syllabus breakup at any time.